## Run the Apptimized TO GO agent

Launching **Apptimized TO GO** agent is available in two options: **Download To Go file** or **Use a deployment code**.

## Using a TO GO file

When clicking on the **Download TO GO file** button a file becomes available on the customer's PC in the **Downloads** folder.

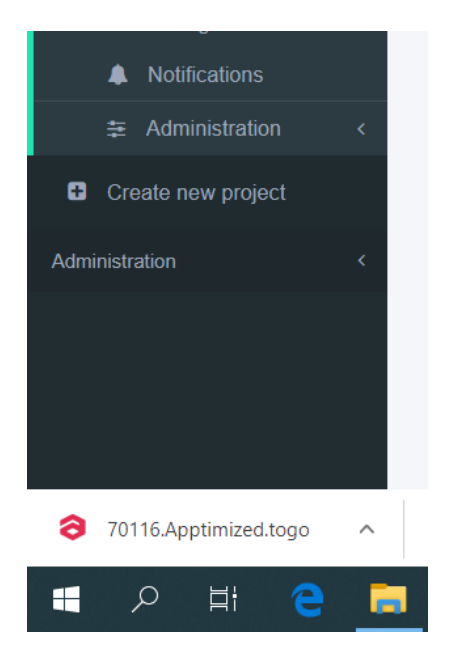

**Apptimized TO GO agent** launches when clicking on the **Apptimized - TO GO Manifest** file (i.e. **70116.Apptimized.togo**).

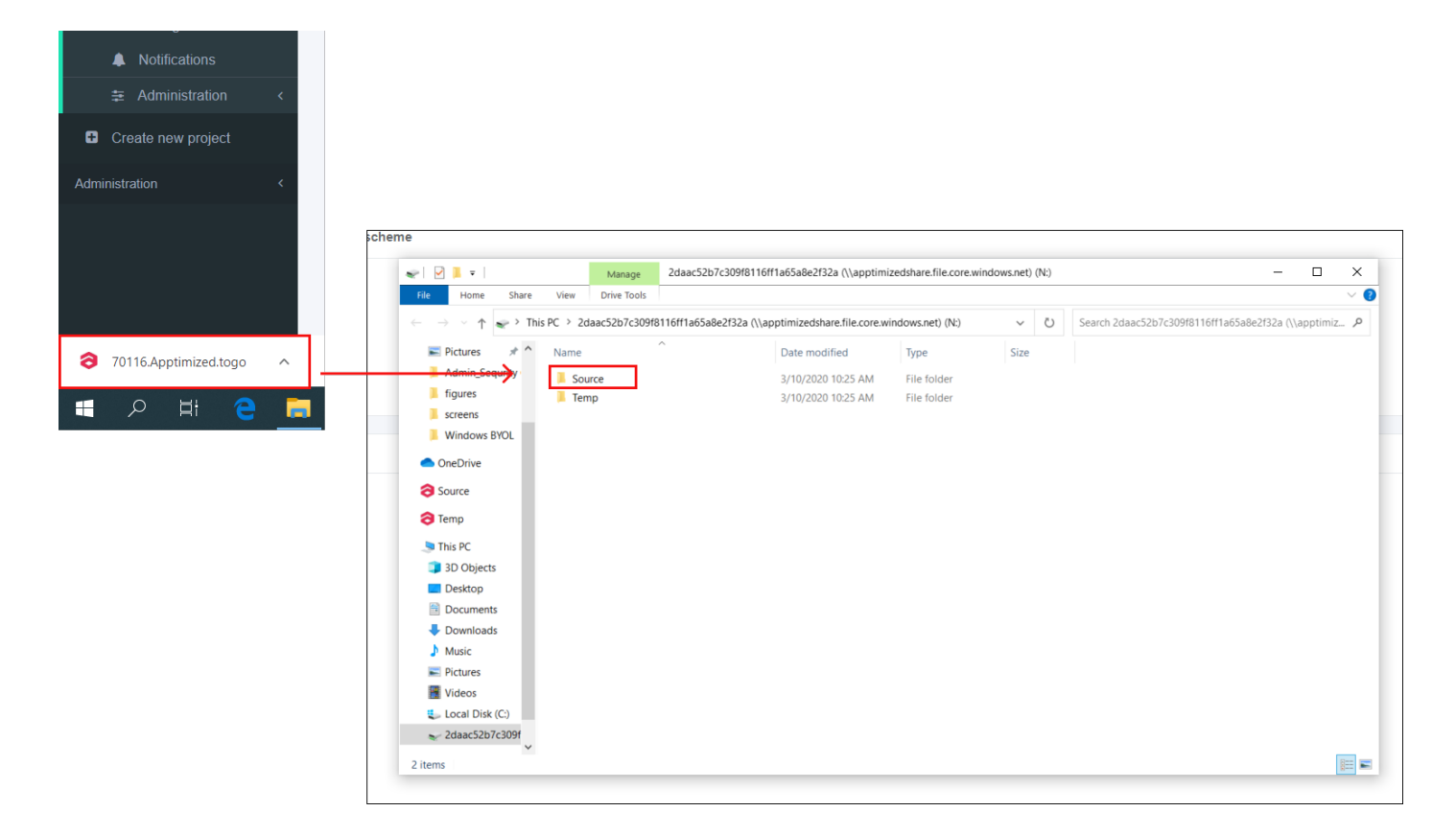

A guide recording process via **Apptimized TO GO agent** starts.

A customer needs to navigate to the files to be installed. As it is shown on the screenshot below the file is available in the **Source** folder.

| I   🗹 📜 🔻                    |                  | Manage              | Source            |                              |               |          |               | >      |
|------------------------------|------------------|---------------------|-------------------|------------------------------|---------------|----------|---------------|--------|
| File Home Share              | View             | Application Tools   |                   |                              |               |          |               | $\sim$ |
| ← → × ↑ 📜 « 2daa             | c52b7c309        | f8116ff1a65a8e2f3   | 2a (\\apptimizeds | share.file.core.windows.net) | (N:) > Source | ~ O      | Search Source |        |
| Network Pictures 🖈 ^         | Name             | ^                   |                   | Date modified                | Туре          | Size     |               |        |
| Admin_Sequrity               | <b>F</b> FileZil | lla_3.46.3_win32-se | tup.exe           | 3/10/2020 10:25 AM           | Application   | 7,776 KE | 3             |        |
| figures                      |                  |                     |                   |                              |               |          |               |        |
| screens                      |                  |                     |                   |                              |               |          |               |        |
| Windows BYOL                 |                  |                     |                   |                              |               |          |               |        |
| <ul> <li>OneDrive</li> </ul> |                  |                     |                   |                              |               |          |               |        |
|                              |                  |                     |                   |                              |               |          |               |        |
| o source                     |                  |                     |                   |                              |               |          |               |        |
| Contraction Temp             |                  |                     |                   |                              |               |          |               |        |
| 🧢 This PC                    |                  |                     |                   |                              |               |          |               |        |
| 3D Objects                   |                  |                     |                   |                              |               |          |               |        |
| Desktop                      |                  |                     |                   |                              |               |          |               |        |
| Documents                    |                  |                     |                   |                              |               |          |               |        |
| Downloads                    |                  |                     |                   |                              |               |          |               |        |
| Music                        |                  |                     |                   |                              |               |          |               |        |
| Pictures                     |                  |                     |                   |                              |               |          |               |        |
| Videos                       |                  |                     |                   |                              |               |          |               |        |
| Local Disk (C:)              |                  |                     |                   |                              |               |          |               |        |
| 🛫 2daac52b7c309f             |                  |                     |                   |                              |               |          |               |        |
| ~                            |                  |                     |                   |                              |               |          |               |        |

The initial preparation process may take a while.

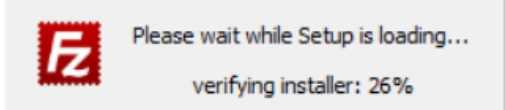

To transfer a customer experience to Apptimized all installation and configuration steps with the application must be proceeded.

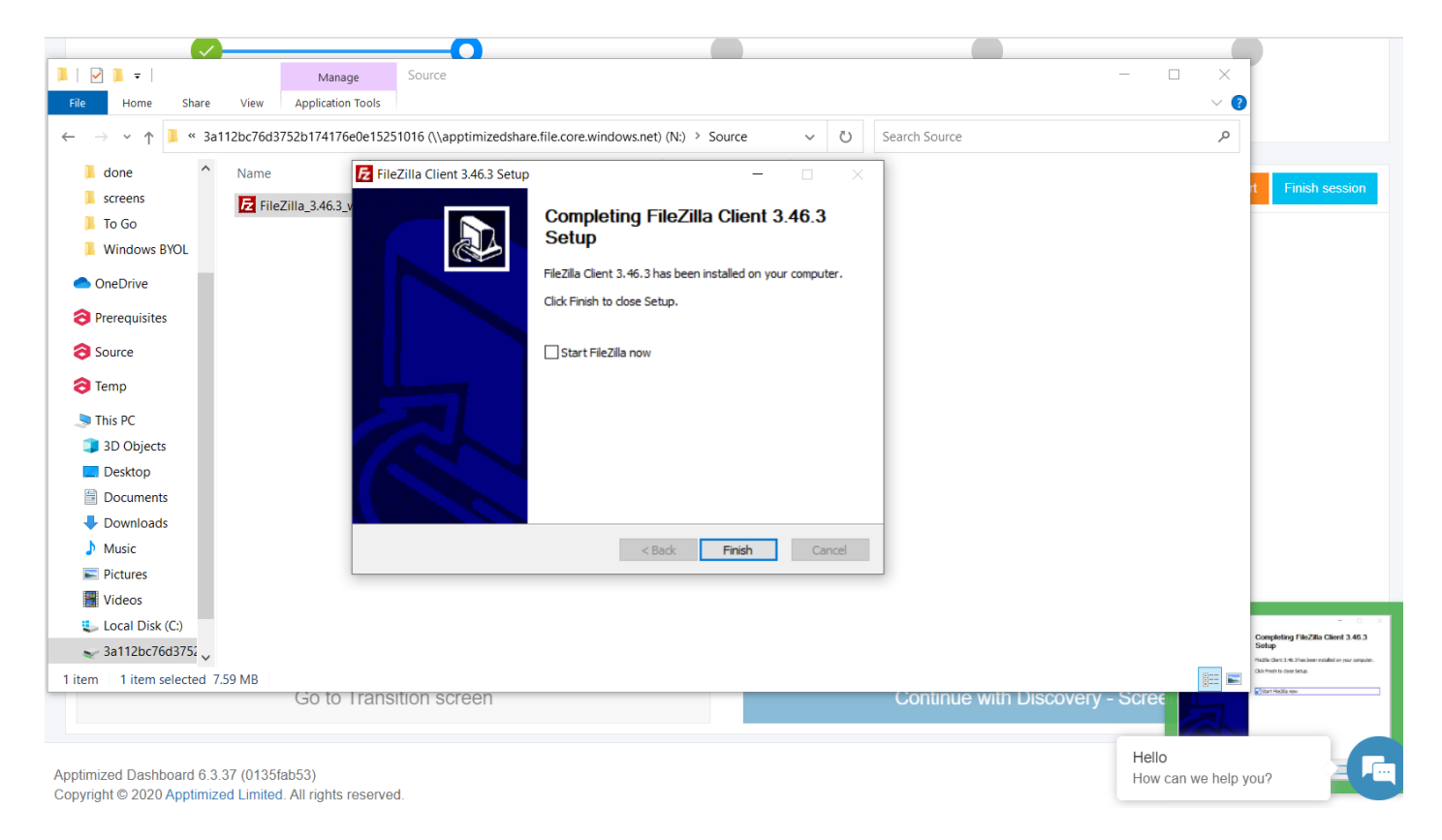

The session finishes by clicking on the **Finish session** button.

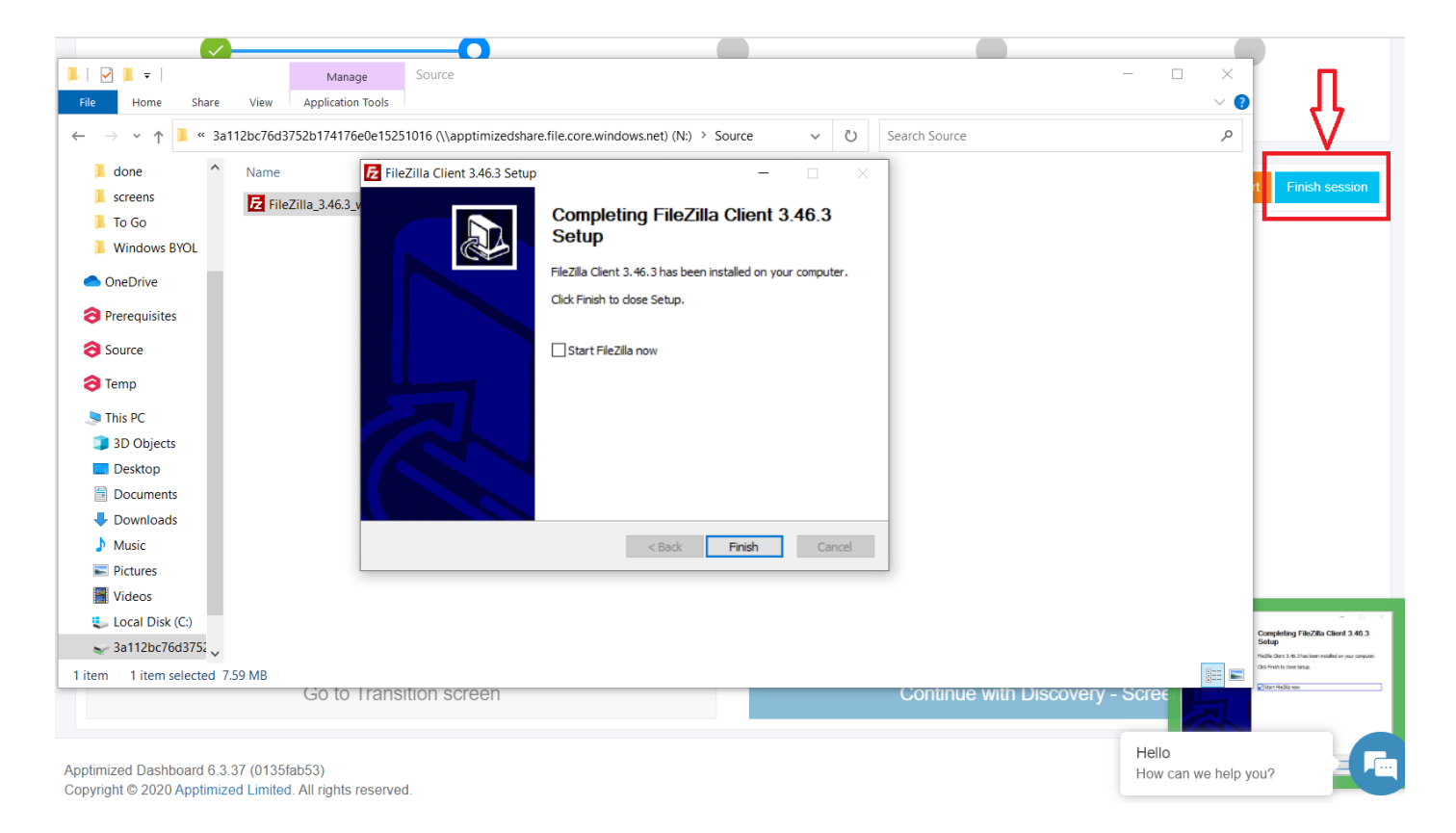

The following notifications will appear when successful:

|                                                                                                    | _      |
|----------------------------------------------------------------------------------------------------|--------|
| Confirm Apptimized - TO GO session finishing                                                                                      | ×      |
| Do you really want to finish Apptimized - TO GO session?                                                                          |        |
| Cancel                                                                                                    | Finish |
| Apptimized - TO GO                                                                                                    |        |
| Apptimized TOGO<br>Your recording session was finished.<br>Agent is terminating now. Bye!<br>Revacom.Apptimized.Net.Desktop.Agent |        |

## Using a deployment code

The text will be copied to a clipboard when clicking on a deployment code.

## Apptimized - TO GO

You application is ready for deployment

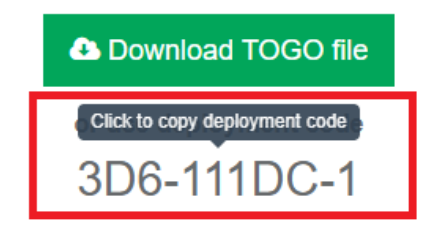

scheme

To establish a connection of a customer machine with Apptimized in the cloud the **Apptimized TO GO** agent launches from the **Start** menu. Then the deployment code must be entered into a popup window.

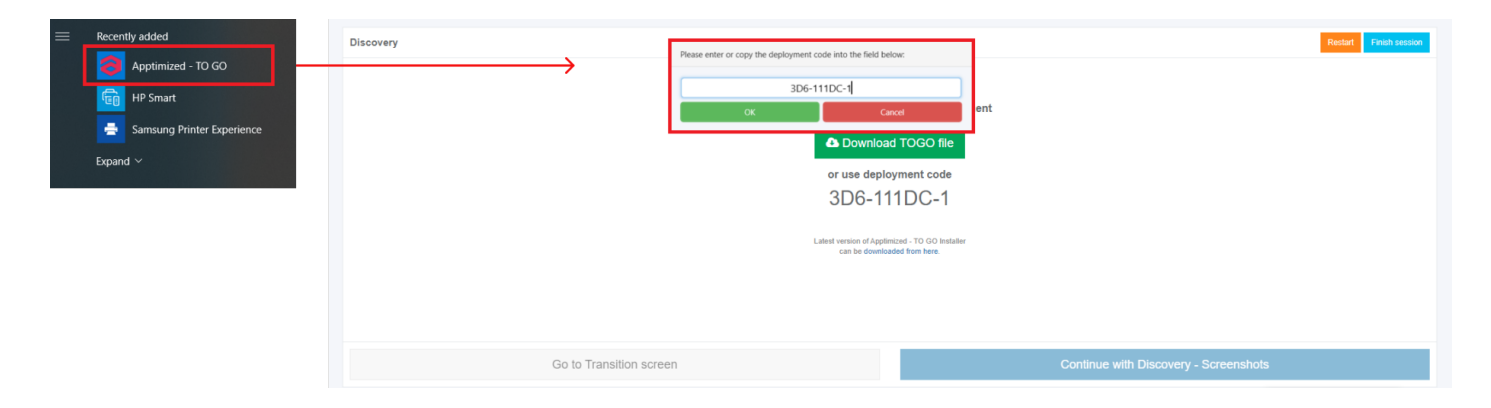

Apptimized Files with uploaded files will be automatically uploaded to the folder after clicking on the **OK** button:

|                                                                                                    | Mana           | ge 2daac52b7       | c309f8116ff1a65a8e2f32a (\\apptimi   | zedshare.tile.core.wi | ndows.net) (N | V:) | = U >                                               |
|----------------------------------------------------------------------------------------------------|----------------|--------------------|--------------------------------------|-----------------------|---------------|-----|-----------------------------------------------------|
| File Home Share                                                                                                    | View Drive To  | ools               |                                      |                       |               |     | ~                                                   |
| $\leftarrow$ $\rightarrow$ $\checkmark$ $\uparrow$ $\checkmark$ > This                                                                                                    | PC > 2daac52b7 | c309f8116ff1a65a8e | 2f32a (\\apptimizedshare.file.core.w | ndows.net) (N:)       | ~             | Ö   | Search 2daac52b7c309f8116ff1a65a8e2f32a (\\apptimiz |
| 📰 Pictures 🛛 🖈 ^                                                                                                    | Name           | ^                  | Date modified                        | Туре                  | Size          |     |                                                     |
| Admin_Sequrity                                                                                                    | Source         |                    | 3/10/2020 10:25 AM                   | File folder           |               |     |                                                     |
| figures                                                                                                    | Temp           |                    | 3/10/2020 10:25 AM                   | File folder           |               |     |                                                     |
| screens                                                                                                    |                |                    |                                      |                       |               |     |                                                     |
| Windows BYOL                                                                                                    |                |                    |                                      |                       |               |     |                                                     |
| <ul> <li>OneDrive</li> </ul>                                                                                                    |                |                    |                                      |                       |               |     |                                                     |
| 3 Source                                                                                                    |                |                    |                                      |                       |               |     |                                                     |
| 👌 Temp                                                                                                    |                |                    |                                      |                       |               |     |                                                     |
| interview and the second second secon |                |                    |                                      |                       |               |     |                                                     |
| 3D Objects                                                                                                    |                |                    |                                      |                       |               |     |                                                     |
| Desktop                                                                                                    |                |                    |                                      |                       |               |     |                                                     |
| Documents                                                                                                    |                |                    |                                      |                       |               |     |                                                     |
| Downloads                                                                                                    |                |                    |                                      |                       |               |     |                                                     |
| Music                                                                                                    |                |                    |                                      |                       |               |     |                                                     |
| E Pictures                                                                                                    |                |                    |                                      |                       |               |     |                                                     |
| Videos                                                                                                    |                |                    |                                      |                       |               |     |                                                     |
| Local Disk (C)                                                                                                    |                |                    |                                      |                       |               |     |                                                     |
| Cocar Disk (C.)                                                                                                    |                |                    |                                      |                       |               |     |                                                     |

A guide recording process via **Apptimized TO GO agent** starts.

A customer needs to navigate to the files to be installed. As it is shown on the screenshot below the file is available in the **Source** folder.

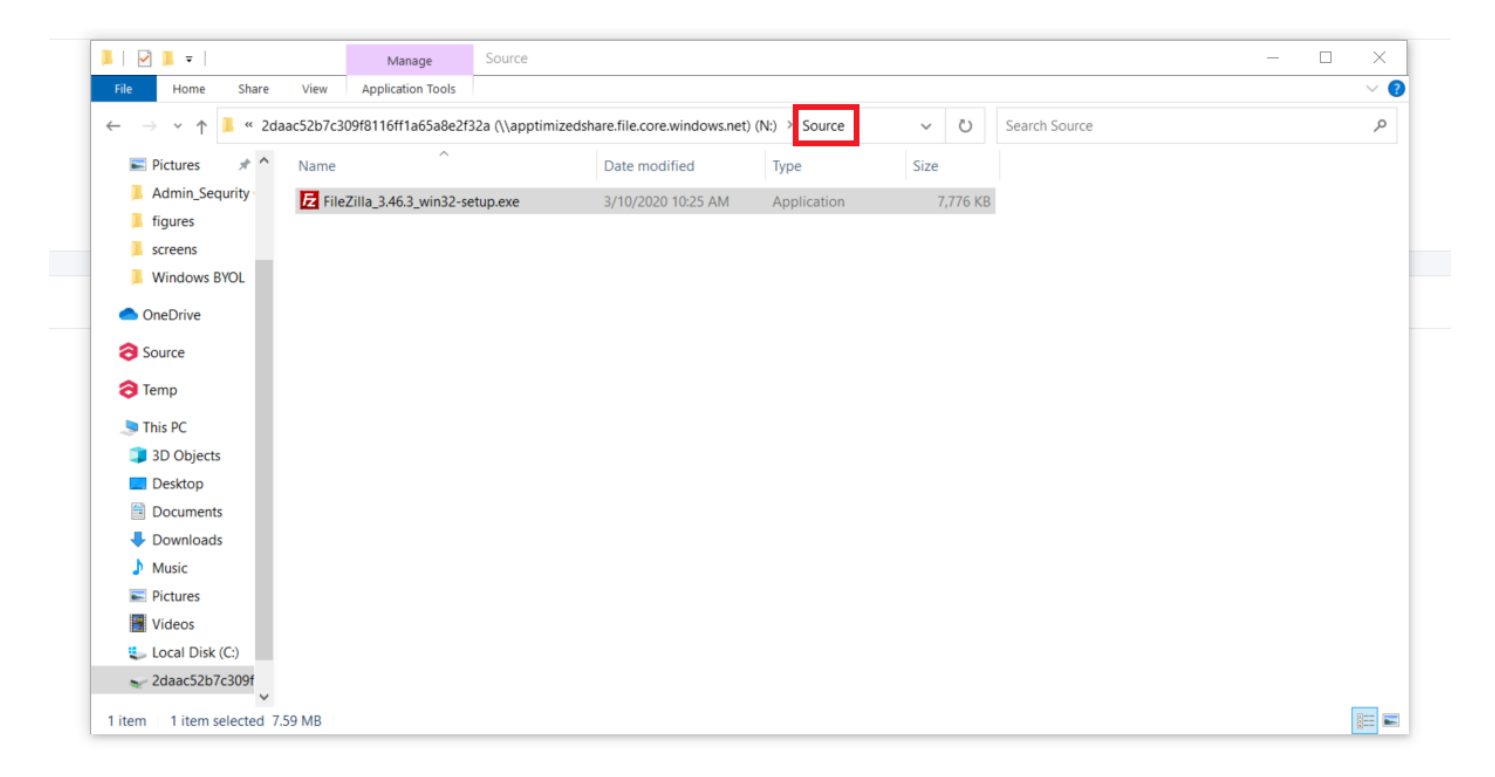

The initial preparation process may take a while.

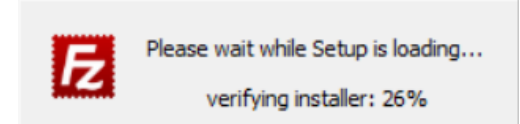

To transfer a customer experience to Apptimized all installation and configuration steps with the application must be proceeded.

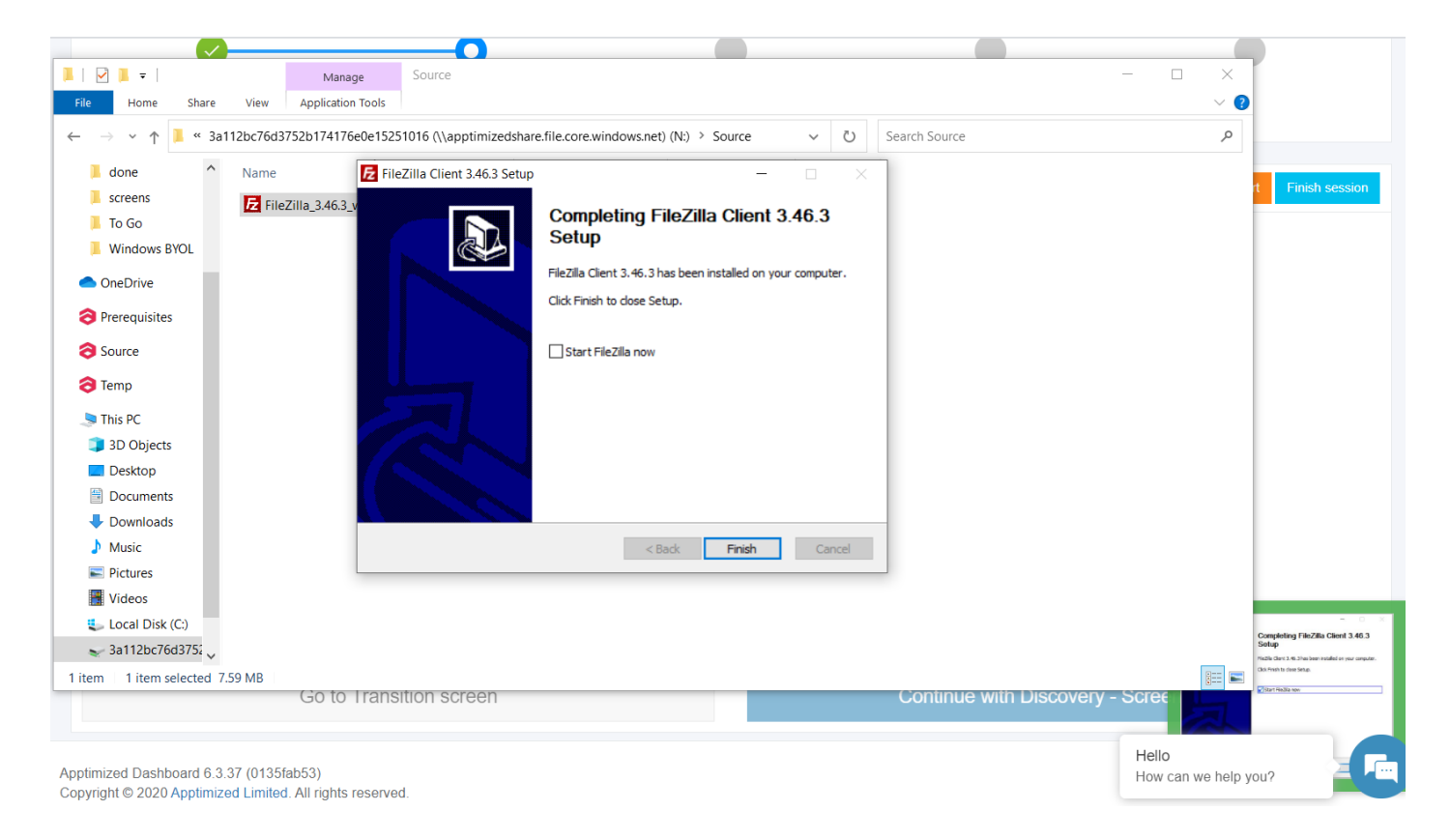

The session finishes by clicking on the **Finish session** button.

| Anage Source                                                                                                    | - 🗆 🗙                       |                                                                     |
|----------------------------------------------------------------------------------------------------|-----------------------------|---------------------------------------------------------------------|
| File Home Share View Application Tools                                                                                 | ~ 📀                         | ٦Ļ                                                                  |
| ← → → ↑ 📜 « 3a112bc76d3752b174176e0e15251016 (\\apptimizedshare.file.core.windows.net) (N:) > Source → 🕐 Search Source | م                           |                                                                     |
| done ^ Name Z FileZilla Client 3.46.3 Setup ×                                                                          |                             | Finish session                                                      |
| screens FileZilla_3.46.3                                                                                               |                             |                                                                     |
| Widews (W)                                                                                                    |                             |                                                                     |
| Fie7lia Clert 3.46.3 has been installed on your computer.                                                              |                             |                                                                     |
| OneDrive     Old/Engletin digge Geture     Old/Engletin digge Geture                                                   |                             |                                                                     |
| ⊘ Prerequisites                                                                                                    |                             |                                                                     |
| Source     Source     Source     Source                                                                                |                             |                                                                     |
| ∂ Temp                                                                                                    |                             |                                                                     |
| S This PC                                                                                                    |                             |                                                                     |
| 3D Objects                                                                                                    |                             |                                                                     |
| Desktop                                                                                                    |                             |                                                                     |
| Documents                                                                                                    |                             |                                                                     |
| Downloads                                                                                                    |                             |                                                                     |
| Music < Back Finish Cancel                                                                                             |                             |                                                                     |
| Pictures                                                                                                    |                             |                                                                     |
| 🖀 Videos                                                                                                    |                             |                                                                     |
| 💺 Local Disk (C)                                                                                                    |                             | - O X Completing FileZilla Client 3.46.3                            |
| <ul> <li>3a112bc76d375;</li> </ul>                                                                                     |                             | Setup<br>Midžile Clarit 3.46.3 has been installed on your computer. |
| 1 item 1 item selected 7.59 MB                                                                                         |                             | Siter Hadia nov                                                     |
| Go to transition screen Continue with Discovery -                                                                      |                             |                                                                     |
| Apptimized Dashboard 6.3.37 (0135fab53)<br>Copyright © 2020 Apptimized Limited. All rights reserved.                   | Hello<br>How can we help yc | ou?                                                                 |

The following notifications will appear when successful:

| Confirm | Apptimized - TO GO session finishing                                                      | ×      |
|---------|-------------------------------------------------------------------------------------------|--------|
| Do you  | really want to finish Apptimized - TO GO session?                                         |        |
| Cance   |                                                                                           | Finish |
|         | Apptimized -                                                                              | TO GO  |
|         | Apptimized TOGO<br>/our recording session was finished.<br>Agent is terminating now. Bye! |        |

Revacom.Apptimized.Net.Desktop.Agent

Revision #4 Created 12 March 2020 13:48:08 Updated 7 June 2021 04:52:31